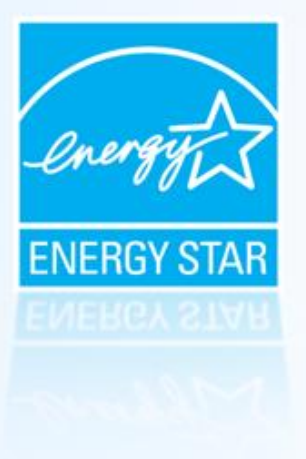

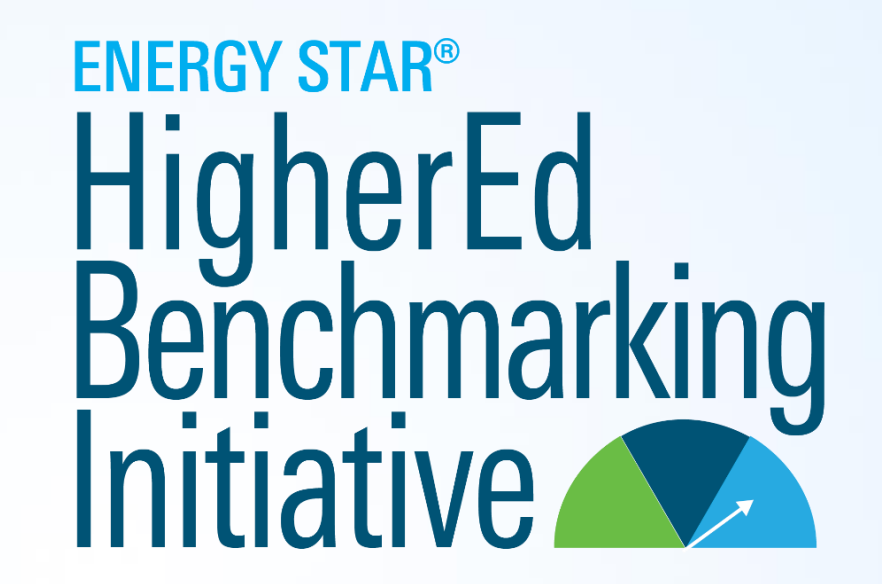

Second Round

### Brendan Hall, Higher Education Lead, EPA ENERGY STAR Buildings

July 14th, 2022, 1-2pm ET

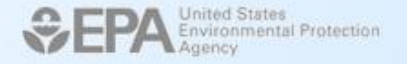

### Agenda

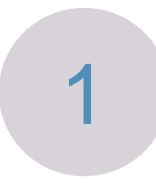

About the Higher Education Benchmarking Initiative (HEBI)

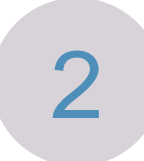

### How to Participate

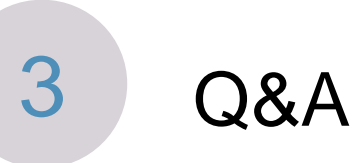

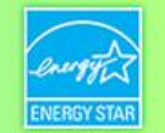

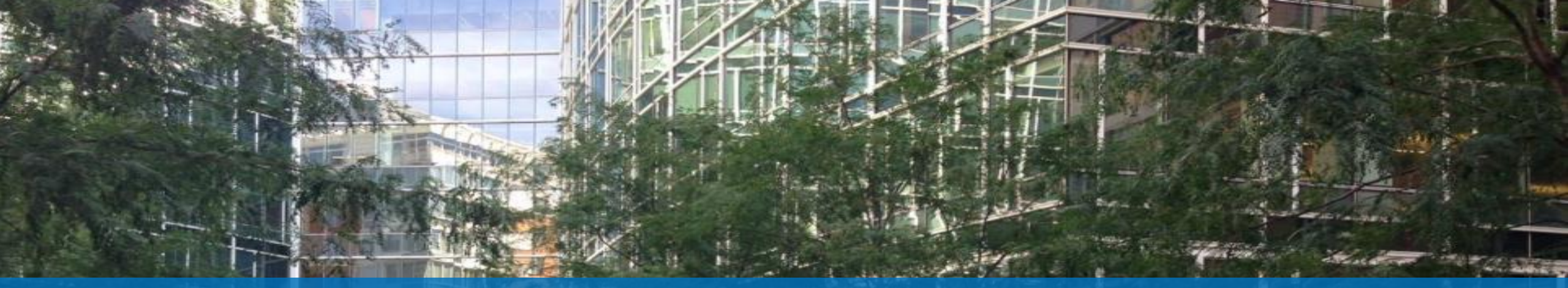

# About the HEBI

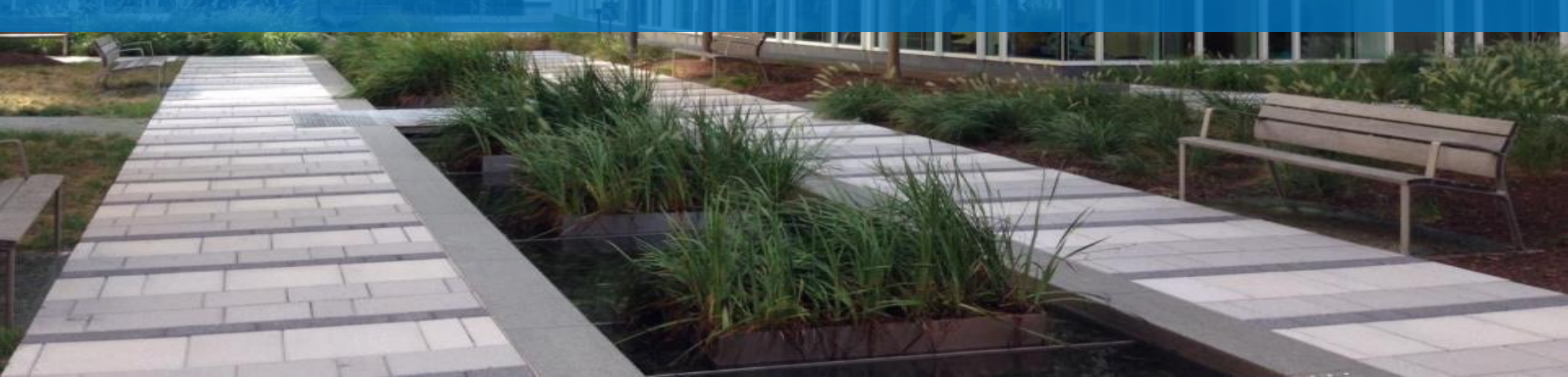

## **EPA ENERGY STAR**

ENERGY STAR is a voluntary program at the U.S. Environmental Protection Agency that helps businesses and individuals save money and protect our climate through superior energy efficiency

- Is your organization...
  - An EPA ENERGY STAR partner?
  - Benchmarking buildings in ENERGY STAR Portfolio Manager?
  - Pursuing available ENERGY STAR recognition?

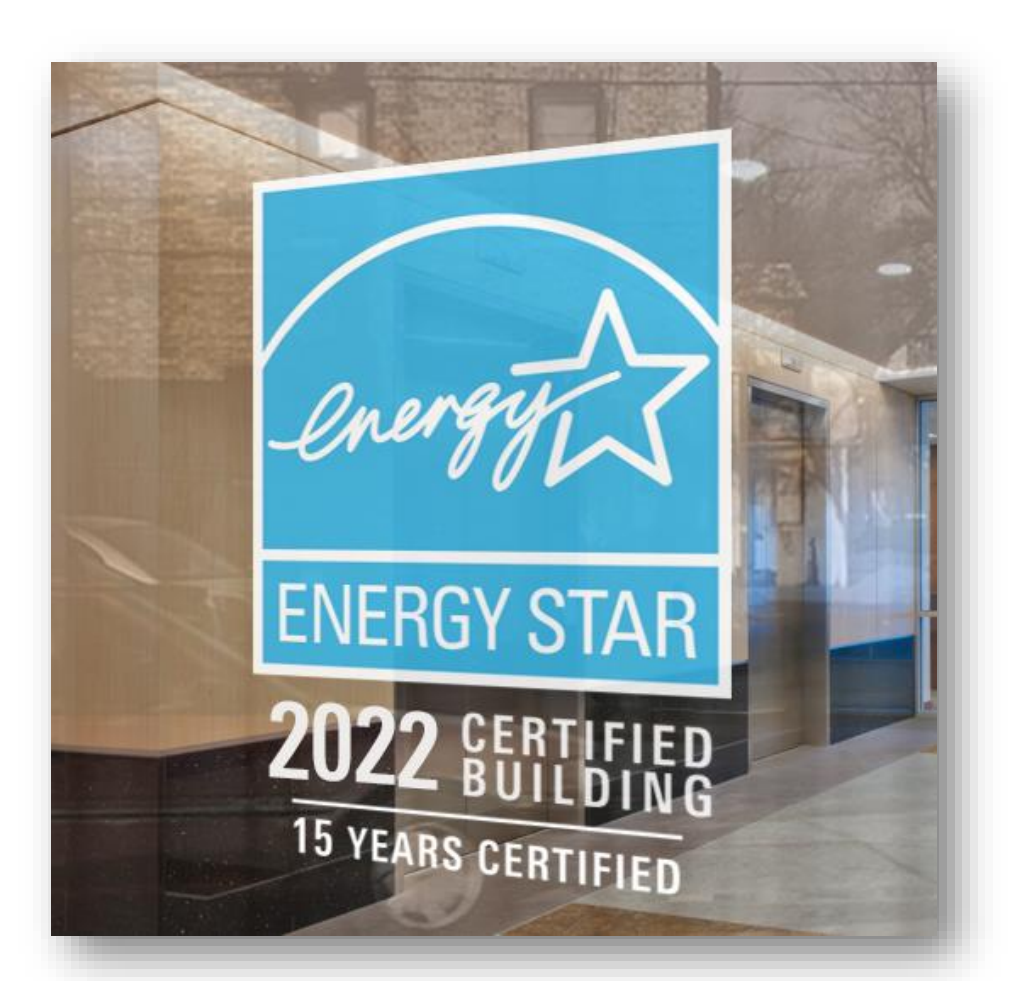

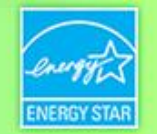

## ENERGY STAR® HigherEd Benchmarking Initiative

We welcome all 2- and 4-year colleges and universities in the U.S. and Canada to participate!

- Created in 2020 to spark dialogue and action on improving efficiency and reducing GHG emissions in buildings, overcoming sector barriers
- Provides a way for colleges and universities to understand how the energy and water performance of their campus buildings compares to that of peer institutions
- Individualized scorecards, delivered at no cost
- Data is kept anonymous and not shared outside of EPA
- Pivot to other program goals, such as working with industry associations to develop and administer a survey for additional 1-100 ENERGY STAR Scores for the sector

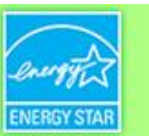

### **HEBI: First Round**

- 187 participating campuses from 101 institutions
- Calendar year 2019 data reported in 2020, scorecards delivered 2021
- Summary Scorecard
- Follow up survey
  - Input
    - Peer groups based on two or more variables
    - Data quality/accuracy follow-up
    - Site Energy Use Intensity (kBtu/ft2) in addition to Source EUI
    - Comparisons at smaller granularity than campus
  - Positive feedback

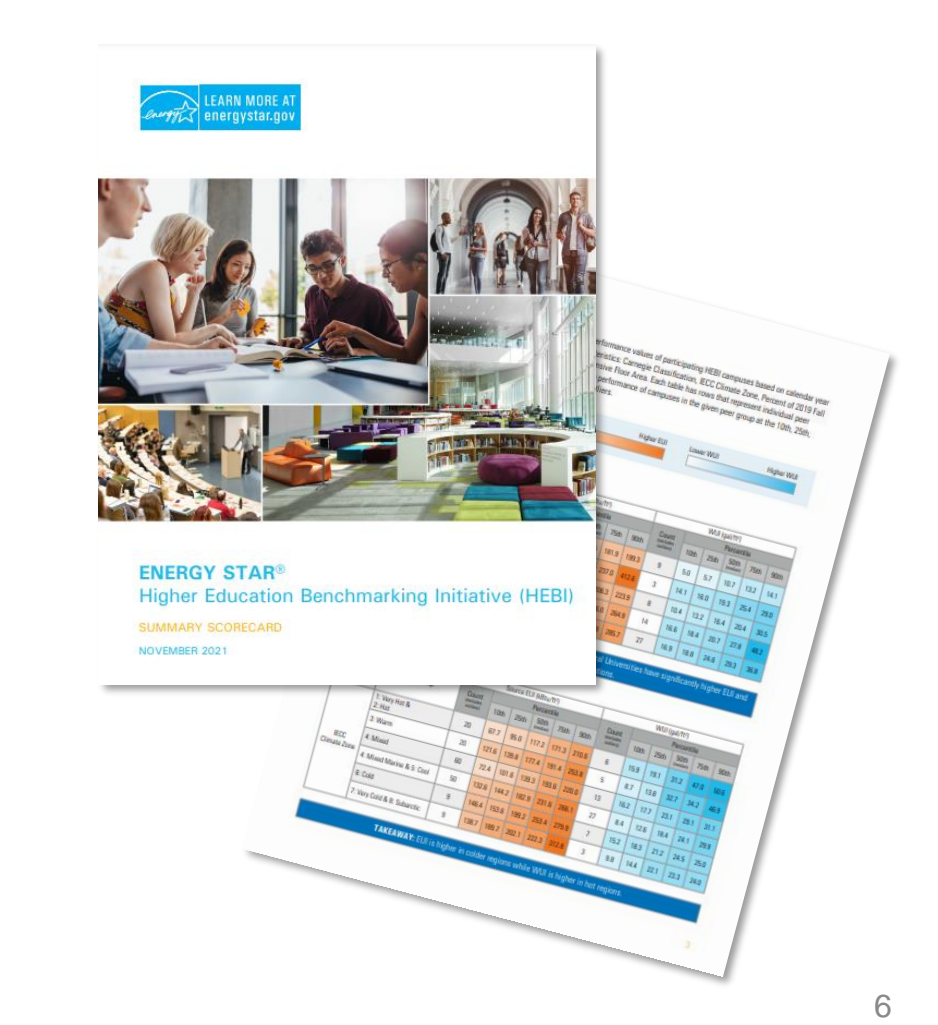

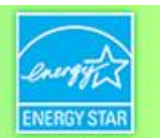

### Example Scorecard Content: Hopkinsville Community College

#### **Your Campus Information:**

| Institutional Control:                             | Public                                        |     |
|----------------------------------------------------|-----------------------------------------------|-----|
| Carnegie Classification:                           | Associate's College/Special Focus Institution |     |
| IECC Climate Zone*:                                | Climate Zone 4: Mixed                         | I   |
| Campus Source Energy Use Intensity (kBtu/ft²):     |                                               | 126 |
| Campus Water Use Intensity (gal/ft <sup>2</sup> ): |                                               | N/A |

#### 2019 Fall Term Headcount of On-Campus Residents **37 / 108**

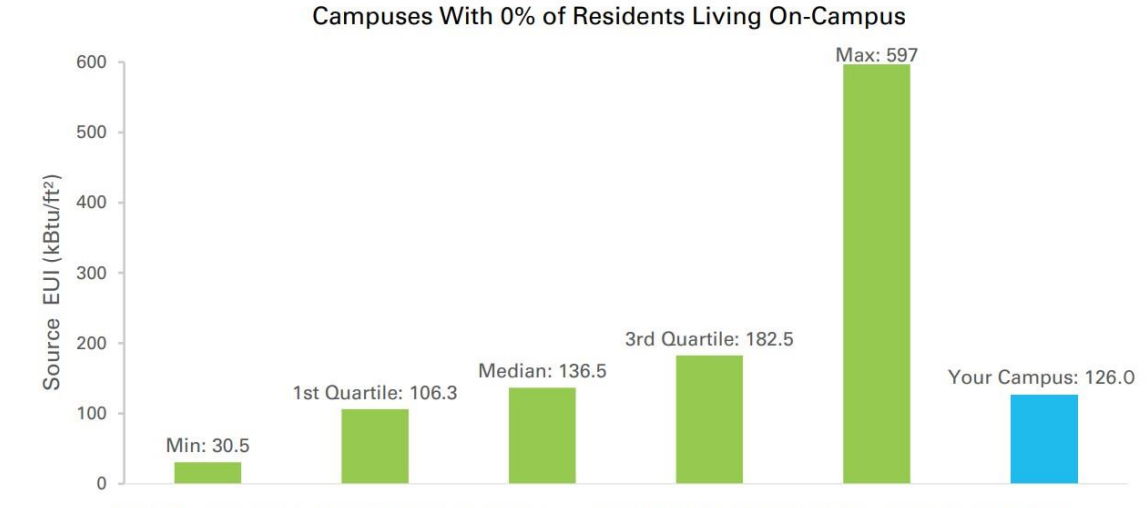

Note: Accounts for residents (students, employees, other individuals) living in university-owned housing included within your campus boundary, including housing buildings that your institution fully leases.

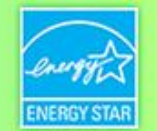

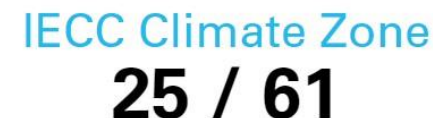

Climate Zone 4: Mixed

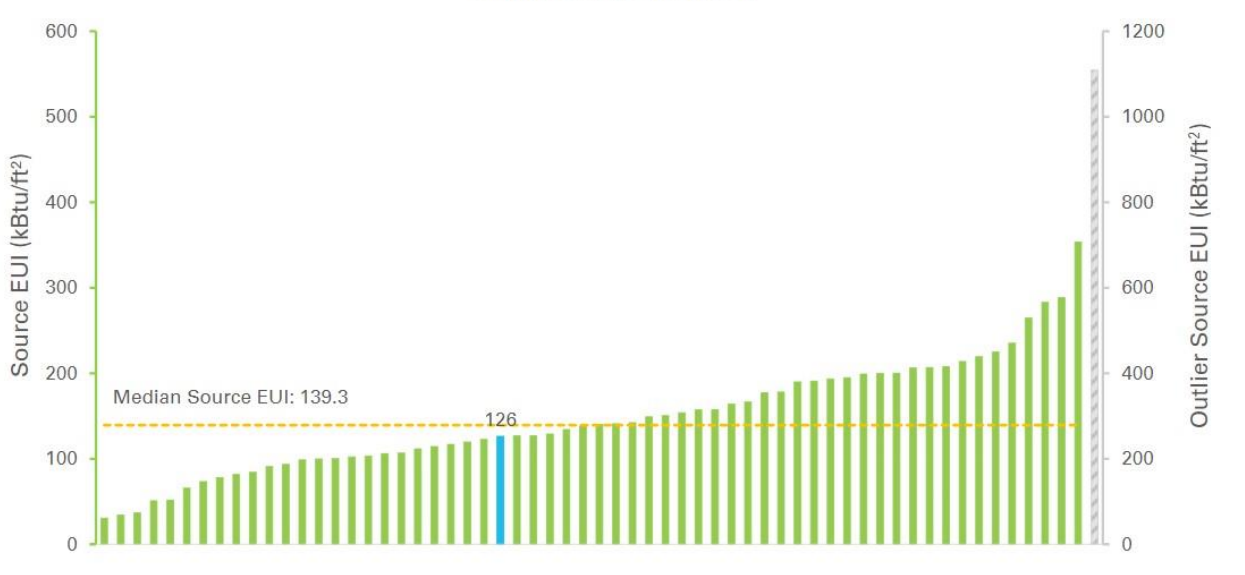

## **Round 1 Survey Results**

Overall, how much value did you get out of your HEBI scorecard(s)?

7.3/10

(1 = No Value & 10 = Significant Value)

If a second round of the HEBI is offered, how likely is it that your institution would participate?

74% very likely

26% somewhat likely

0% not very likely, not at all likely, or unsure

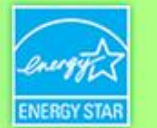

"I use a variety of items to track our progress for consumption reduction. So it is great being able to know where I am in comparison to other institutions. I will be adding the information into an annual report."

- HEBI participant

"The HEBI reinforced the need to benchmark against peers when considering performance. We are doing a great job but comparing ourselves to other institutions helped us realize that we still have savings opportunities."

- HEBI participant

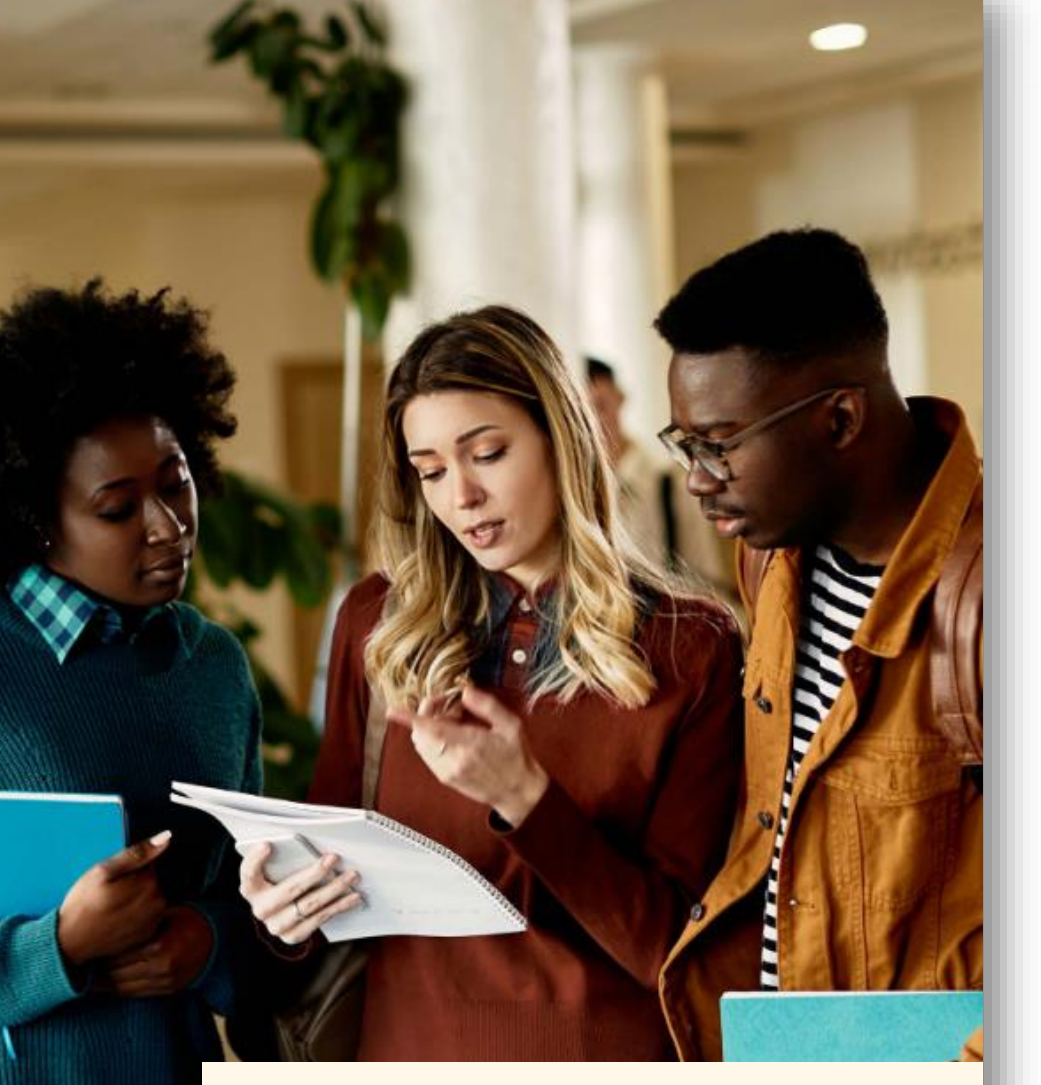

"This was a wonderful first effort towards engaging the higher education community."

HEBI participant

#### INAUGURAL HEBI PARTICIPANT LIST

American University Arizona State University Arkansas Tech University Ashland Community & Technical College Auraria Higher Education Center Bellevue College Big Sandy Community & Technical College Bluegrass Community & Technical College Boise State University Boston University Brandeis University Bucknell University California State University Case Western Reserve University Central Carolina Technical College Central Washington University Cleveland State University College of Charleston Colorado Mountain College Colorado State University Community College of Allegheny County Concordia University Cuyahoga Community College Dalhousie University Dominican University Dallas College Duquesne University Elizabethtown Community & Technical College Endicott College Franklin W. Olin College of Engineering Gallaudet University Gateway Community & Technical College Georgetown University Hawai'i Pacific University Henderson Community College Hopkinsville Community College

Houston Community College Husson University Illinois Institute of Technology Jefferson Community & Technical College Lehigh University Lenoir-Rhyne University Macalester College Madisonville College Manhattan College Maysville Community & Technical College Milwaukee Area Technical College Montclair State University Montgomery College Morehouse College North Seattle College Oakton Community College Ohio University Owensboro Community & Technical College Portland Community College Portland State University Raritan Valley Community College Red River College Saint Peter's University Salisbury University Seattle Central College Seminole State College of Florida Saint Peter's University Salisbury University Seattle Central College Seminole State College of Florida Somerset Community College South Seattle College Southcentral KY Community & Technical College Southeast KY Community & Technical College

Stanford University State University of New York at Albany The Catholic University of America The College of New Jersey The College of Saint Scholastica The University of Chicago The University of Cincinnati The University of Tennessee Towson University University of Alberta University of Arizona University of California San Francisco University of Connecticut University of Kansas University of Michigan University of Minnesota University of New Brunswick University of North Carolina at Charlotte University of Pittsburgh University of Southern California University of St. Thomas University of the South University of Utah University of Virginia Valencia College The University of Texas at San Antonio Washington and Lee University Washington State University Wells College Wentworth Institute of Technology West Kentucky Community & Technical College Whitman College Williams College Yale University

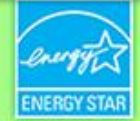

### **About HEBI Rd 2**

- Submission Deadline: September 1, 2022
- Goal is to deliver scorecards late 2022 with peer groups based on 2+ variables
- New: Residential Building Data comparison
- New: Data quality standards and follow-up
- New: <u>HEBI webpage</u>
  - Instructions (note new Portfolio Manager data reporting method for Rd 2)
  - PDF copy of supplemental survey
  - Communications Toolkit (or look out for EPA social media posts you can echo)
  - FAQs
  - Recording of this webinar (once it's ready!)
  - Rd 1 Summary Scorecard

# How to Participate in Round 2

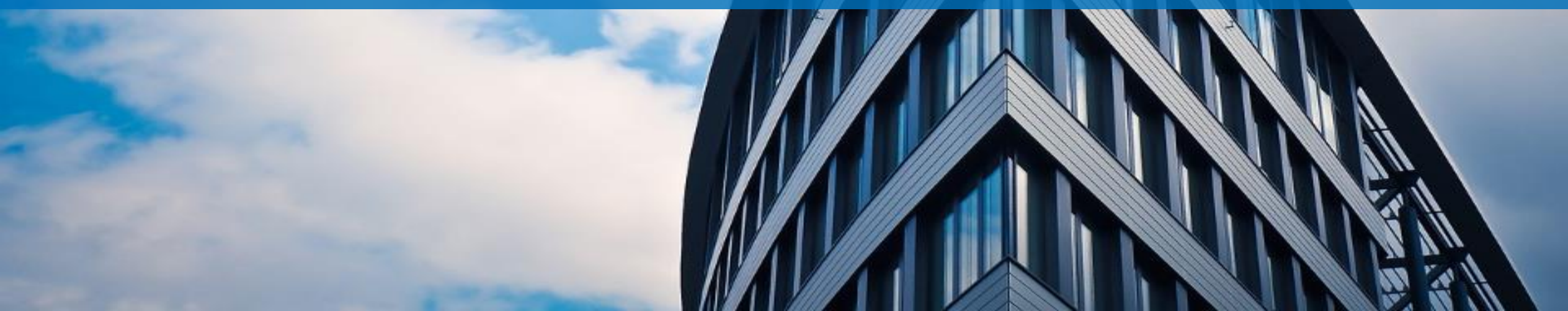

### **HEBI Submission Checklist**

- 1. Prepare Your Campus-Level (and Residential Building) Data in ENERGY STAR Portfolio Manager
  - Ensure alignment with the <u>Instructions</u> including property naming conventions
- 2. Submit Your ENERGY STAR Portfolio Manager Data
  - Run the Data Quality Checker to review your data for potential entry errors
  - Submit your data via the tool's property sharing function, per the instructions
- 3. Complete the Supplemental Survey
  - Complete the <u>Supplemental Survey</u> for each campus/submission

### Step 1: ENERGY STAR Portfolio Manager Campus Data Benchmarking

- The main HEBI submission is at the campus level
- To benchmark your campus, you have two options:
  - a) Submit a single property that represents the entire campus
  - b) Submit a parent property that is associated with multiple individual child properties
- You will receive a scorecard for each campus you submit (requires filling out supplemental survey individually for each campus)
- Captures energy (and water) use and gross floor area

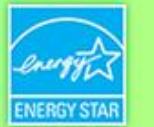

## Option a)

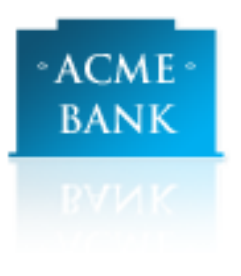

#### Your Property Type

We'll get into the details later. For now, overall, what main purpose does your property serve?

~

College/University Learn more about Property Types.

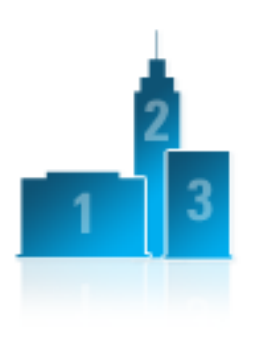

#### Your Property's Buildings

How many physical buildings do you consider part of your property?

- O None: My property is part of a building (e.g., a Tenant Space)
- One: My property is a single building
- More than One: My property includes multiple buildings (<u>Campus Guidance</u>)

How many? 30

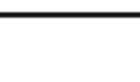

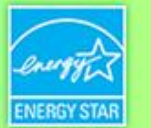

## Option b)

 From the parent property's "Summary" tab, after individual child properties are benchmarked

| Individual Buildings on                                                                                        |            |                     |                                                |  |
|----------------------------------------------------------------------------------------------------|------------|---------------------|------------------------------------------------|--|
| View as a Diagram Add a Building   You have benchmarked 1 out of 20 buildings on this property. Add a Building |            |                     |                                                |  |
| Name                                                                                                    | Use        | Gross<br>Floor Area | Action                                         |  |
| <u>Sample Engineering</u><br>Laboratory (US)                                                                   | Laboratory | 100000<br>Sq. Ft.   | <u>Remove Building from</u><br><u>Property</u> |  |

It is important that you keep your Property Use Details updated at both the parent and child levels of your campus so that your ENERGY STAR score and other metrics are accurate. Learn more about keeping Use Details up to date.

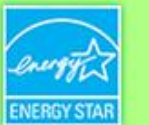

### Step 1: ENERGY STAR Portfolio Manager Residential Building Data Benchmarking

- New this year: You can submit a property representing one or more residential buildings
- To benchmark your residential buildings data, you have three options:
  - a) Submit a single property that represents all residential buildings
  - b) Submit a parent property that is associated with multiple individual child properties
  - c) Submit individual residential building data
- Provided enough responses are received, participants will receive a scorecard for each submission that compares against other submitted residential building data
  - Requires filling out Supplemental Survey individually for each submission
  - If you intend to submit data for multiple residential buildings, please keep this in mind; submitting using options a) or b) above will make life easier for EPA and for you!
- Captures energy (and water) use and gross floor area

### Option a)

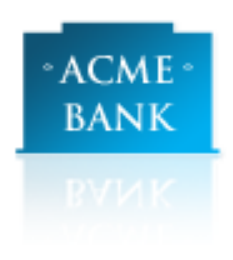

#### Your Property Type

We'll get into the details later. For now, overall, what main purpose does your property serve?

¥

College/University

Learn more about Property Types.

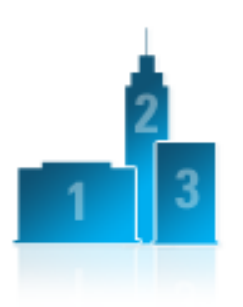

#### Your Property's Buildings

How many physical buildings do you consider part of your property?

- None: My property is part of a building (e.g., a Tenant Space)
- One: My property is a single building
- More than One: My property includes multiple buildings (<u>Campus Guidance</u>)

How many? 30

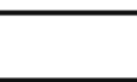

## Option b)

 From the parent property's "Summary" tab, after individual child properties are benchmarked

| Individual Buildings on                                                                                        |            |                     |                                                |  |
|----------------------------------------------------------------------------------------------------|------------|---------------------|------------------------------------------------|--|
| View as a Diagram Add a Building   You have benchmarked 1 out of 20 buildings on this property. Add a Building |            |                     |                                                |  |
| Name                                                                                                    | Use        | Gross<br>Floor Area | Action                                         |  |
| <u>Sample Engineering</u><br>Laboratory (US)                                                                   | Laboratory | 100000<br>Sq. Ft.   | <u>Remove Building from</u><br><u>Property</u> |  |

It is important that you keep your Property Use Details updated at both the parent and child levels of your campus so that your ENERGY STAR score and other metrics are accurate. Learn more about keeping Use Details up to date.

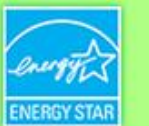

## Option c)

• For individual residential buildings ONLY

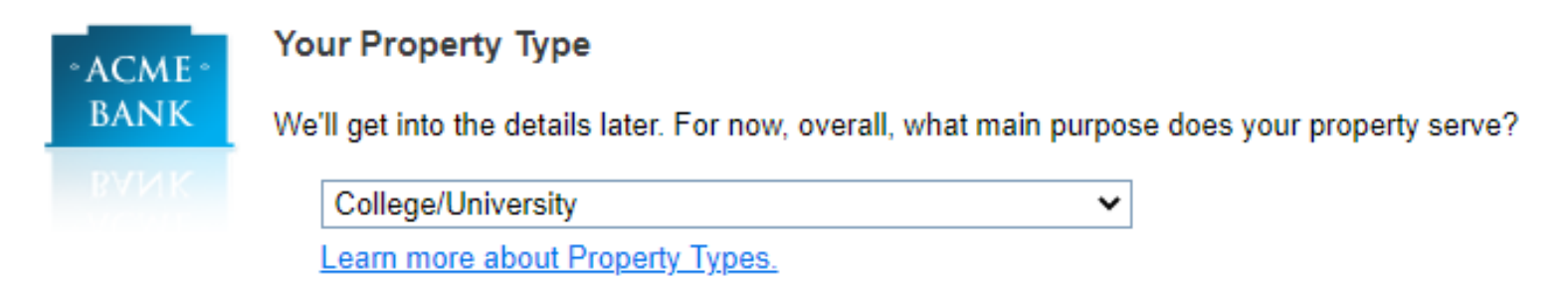

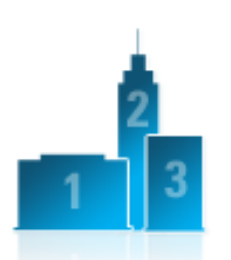

#### Your Property's Buildings

How many physical buildings do you consider part of your property?

- None: My property is part of a building (e.g., a Tenant Space)
- One: My property is a single building
- More than One: My property includes multiple buildings (<u>Campus Guidance</u>)

How many?

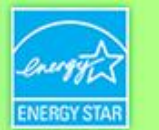

### Step 2: Submitting Your Portfolio Manager Data

- 1. After logging into your Portfolio Manager account, click "Contacts" in the top right corner.
- 2. Click "Add Contact" and search for "jdmwebservices" in the Username field. Click "Connect." Wait for approval until moving to step 3.
- 3. From the main page, click the "Sharing" tab. Then click "Share with your Utility or Service Provider for exchanging data."
  - 1. Under the heading, "Select Webservices Provider (Account)," select "RE Tech Advisors Webservices (JDMWebservices)" from the drop-down menu.
  - 2. Under the heading "Select Properties," select all properties applicable to HEBI from drop-down menu.
  - 3. Under the heading "Choose Permissions," select "Bulk Sharing (Simple Option)" & "Exchange Data Read Only Access." Then click "Authorize Exchange."

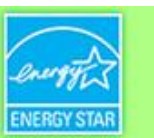

### Step 3: Supplemental Survey

- Submit Portfolio Manager data before filling out the survey
- The survey captures characteristics that will be used to establish peer groups
- Three sections
  - 1. General Information
  - 2. Campus-Level Information
  - 3. Residential Building Data (optional)
- Can save and resume your responses at any time All responses must be submitted by September 1st
- After submitting, a copy of your responses will be provided on the submission confirmation window and will be sent to the email provided in your response
- Institutions submitting multiple campuses will need to complete a separate survey response for each one

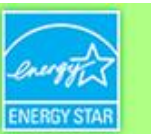

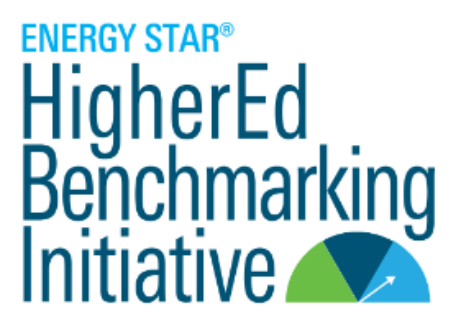

### The ENERGY STAR Higher Education Benchmarking Initiative (HEBI) Supplemental Survey

| Introduction                                                                                                    | Section 1: General Information | Section 2: Campus-Level Information | Section 3: Residential Building Data |  |  |  |  |
|----------------------------------------------------------------------------------------------------|--------------------------------|-------------------------------------|--------------------------------------|--|--|--|--|
| Section 1: General Information                                                                                                    |                                |                                     |                                      |  |  |  |  |
| Name of Higher Education Institution *                                                                                                    |                                |                                     |                                      |  |  |  |  |
| Name                                                                                                    |                                |                                     |                                      |  |  |  |  |
| Main Point of Contact *                                                                                                    |                                | Position Title *                    |                                      |  |  |  |  |
| First                                                                                                    | Last                           | Position Title                      |                                      |  |  |  |  |
| Email *                                                                                                    |                                | Phone                               |                                      |  |  |  |  |
| Email                                                                                                    |                                | Phone                               |                                      |  |  |  |  |
| Are you willing to be included in a public listing of institutions participating in the HEBI? *                                                                                                    |                                |                                     |                                      |  |  |  |  |
| Choose from Drop-Down                                                                                                    |                                |                                     | ~                                    |  |  |  |  |
| NOTE: Your data and performance results will remain completely anonymous, regardless of whether you choose to share your participation status. See the final page of this document for an example of how participation might be listed if you select "Yes". |                                |                                     |                                      |  |  |  |  |
| What data did you submit via ENERGY STAR Portfolio Manager (or do you plan to submit)? *                                                                                                    |                                |                                     |                                      |  |  |  |  |

Choose from Drop-Down

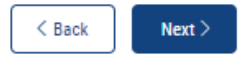

Save

 $\sim$ 

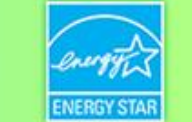

### **Overall Guidelines & Information**

- Calendar year 2021 data
- Energy data is required, water data is optional
- Data accuracy and completeness is essential. The more accurate and complete your responses, the better and more useful your peer comparison results will be.
- Data that is not corrected will be excluded and a scorecard will not be created for that institution or campus.
- Residential Data:
  - This submission is separate from the campus data submission. The residential building(s) must be metered for all fuels used, either at an individual building level or as a group.
  - The corresponding survey questions are required only for those that complete the residential building data submission.

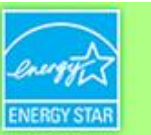

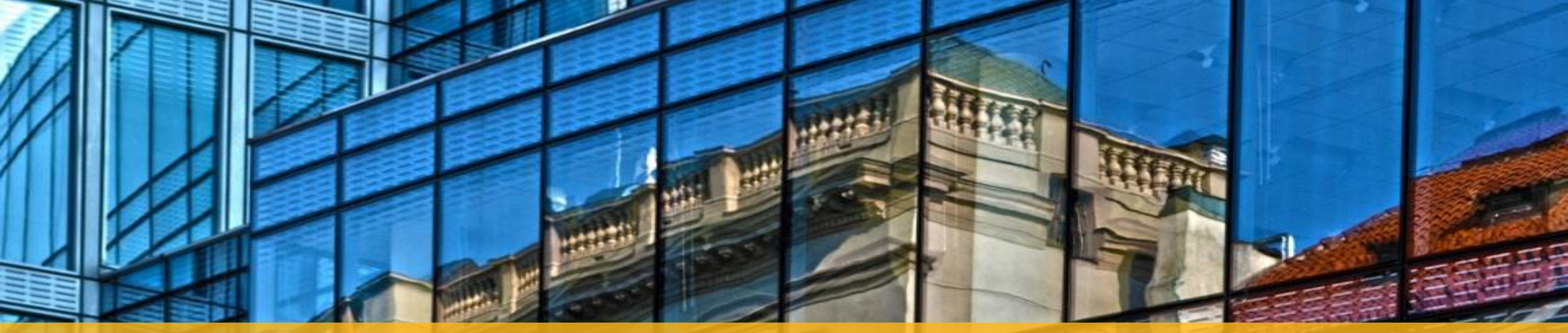

# Q&A

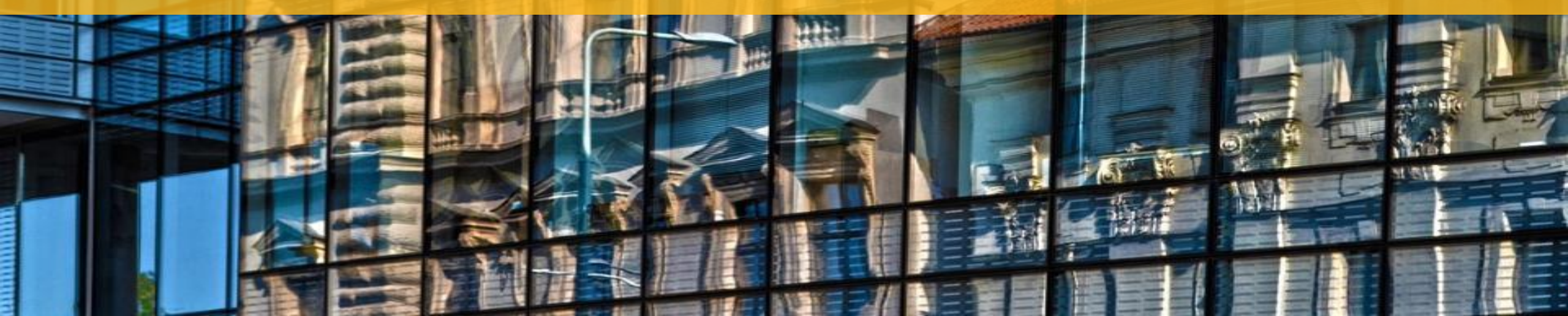

### **FAQ:** How do I define the boundary of my campus?

- For the purposes of this initiative, the EPA defines a campus boundary as a geographically contiguous collection of buildings that function as a single property and that include a variety of building types typical of a college or university
- The usage data and GFA you submit should meet the definition of a "College/University" and be as complete as possible in representing the total of your campus buildings
- Include all energy and water use on campus, e.g., streetlights, parking, and sprinklers
- DO include buildings that the institution leases where consumption data is available and that are located on campus, like auxiliary student housing
- DO NOT submit energy and water data for individual buildings that your institution owns but that are located outside of the campus boundary, such as an office building located in a downtown area when the rest of campus is rural and geographically separate

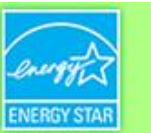

### **FAQ:** What are the benefits of participating?

- Receiving one or more scorecards showing how you compare with peers
- Getting listed publicly as having participated in the Initiative
- Having the opportunity to use the effort as a springboard to benchmarking energy and water use, making improvements, and earning EPA recognition
- Contributing to EPA's efforts to advance building energy performance

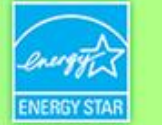

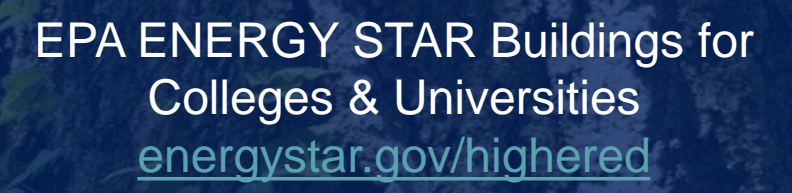

Brendan Hall, Higher Education Lead Hall.Brendan@EPA.gov

> Help Desk: energystar.gov/buildingshelp

Training resources: energystar.gov/buildingstraining

> HEBI Ask the Expert! Tuesday July 27th 12:00pm EST Register here

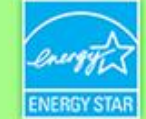